# **HP Business Process Monitor**

Software Version: 9.26

# **BPM Real Device Monitoring**

Document Release Date: February 2016 Software Release Date: February 2016

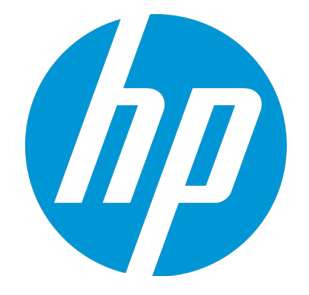

### Legal Notices

#### Warranty

The only warranties for HP products and services are set forth in the express warranty statements accompanying such products and services. Nothing herein should be construed as constituting an additional warranty. HP shall not be liable for technical or editorial errors or omissions contained herein. The information contained herein is subject to change without notice.

#### Restricted Rights Legend

Confidential computer software. Valid license from HP required for possession, use or copying. Consistent with FAR 12.211 and 12.212, Commercial Computer Software, Computer Software Documentation, and Technical Data for Commercial Items are licensed to the U.S. Government under vendor's standard commercial license.

#### **Copyright Notice**

© Copyright 2005 - 2016 Hewlett-Packard Development Company, L.P.

#### Trademark Notices

iPod is a trademark of Apple Computer, Inc.

Microsoft®, and Windows® are U.S. registered trademarks of Microsoft Corporation.

### **Documentation Updates**

The title page of this document contains the following identifying information:

- Software Version number, which indicates the software version.
- Document Release Date, which changes each time the document is updated.
- Software Release Date, which indicates the release date of this version of the software.

To check for recent updates or to verify that you are using the most recent edition of a document, go to: https://softwaresupport.hp.com/group/softwaresupport/searchresult?kevword=

This site requires an HP Passport account. If you do not have one, click the Create an account button on the HP Passport Sign in page.

### Support

Visit the HP Software Support web site at: https://softwaresupport.hp.com

This web site provides contact information and details about the products, services, and support that HP Software offers.

HP Software Support provides customer self-solve capabilities. It provides a fast and efficient way to access interactive technical support tools needed to manage your business. As a valued support customer, you can benefit by using the support web site to:

- · Search for knowledge documents of interest
- Submit and track support cases and enhancement requests
- Download software patches
- Manage support contracts
- Look up HP support contacts Review information about available services
- Enter into discussions with other software customers
- Research and register for software training

Most of the support areas require that you register as an HP Passport user and sign in. Many also require a support contract. To register for an HP Passport ID, go to https://softwaresupport.hp.com and click Register.

To find more information about access levels, go to: https://softwaresupport.hp.com/web/softwaresupport/access-levels

#### HP Software Solutions & Integrations and Best Practices

Visit HP Software Solutions Now at https://h20230.www2.hp.com/sc/solutions/index.jsp to explore how the products in the HP Software catalog work together, exchange information, and solve business needs.

Visit the Cross Portfolio Best Practices Library at https://hpln.hp.com/group/best-practices-hpsw to access a wide variety of best practice documents and materials.

## Contents

| BPM Real Device Monitoring                     | 4 |
|------------------------------------------------|---|
| What is BPM Real Device Monitoring?            | 4 |
| BPM Real Device Monitoring System Architecture | 5 |
| Requirements                                   | 5 |
| Limitation                                     | 6 |
| Installation                                   | 6 |
| Configure Mobile Devices                       | 6 |
| Recording Scripts                              | 6 |
| Deploying Scripts                              | 8 |
| BPM Real Device Monitoring Best Practices      | 8 |
|                                                |   |
| Send Documentation Feedback                    | 9 |

# **BPM Real Device Monitoring**

This document describes BPM Real Device Monitoring.

### What is BPM Real Device Monitoring?

BPM Real Device Monitoring displays the availability and performance of mobile applications, installed on devices in multiple locations.

BPM Real Device Monitoring enables you to record applications on real mobile devices, play the recording from BPM, and report the measurements to BPM.

BPM Real Device Monitoring measures mobile application performance to identify trends over time. This enables you to identify spikes or sudden changes in performance. Changes in mobile application performance can be isolated to a specific time, location, carrier, device type, or mobile operating system.

For an evaluation version of BPM Real Device Monitoring, contact mobilehelp@hpe.com

### BPM Real Device Monitoring System Architecture

BPM Real Device Monitoring requires each mobile device to be connected to an HPE Mobile Center connector in each location from which you want to monitor.

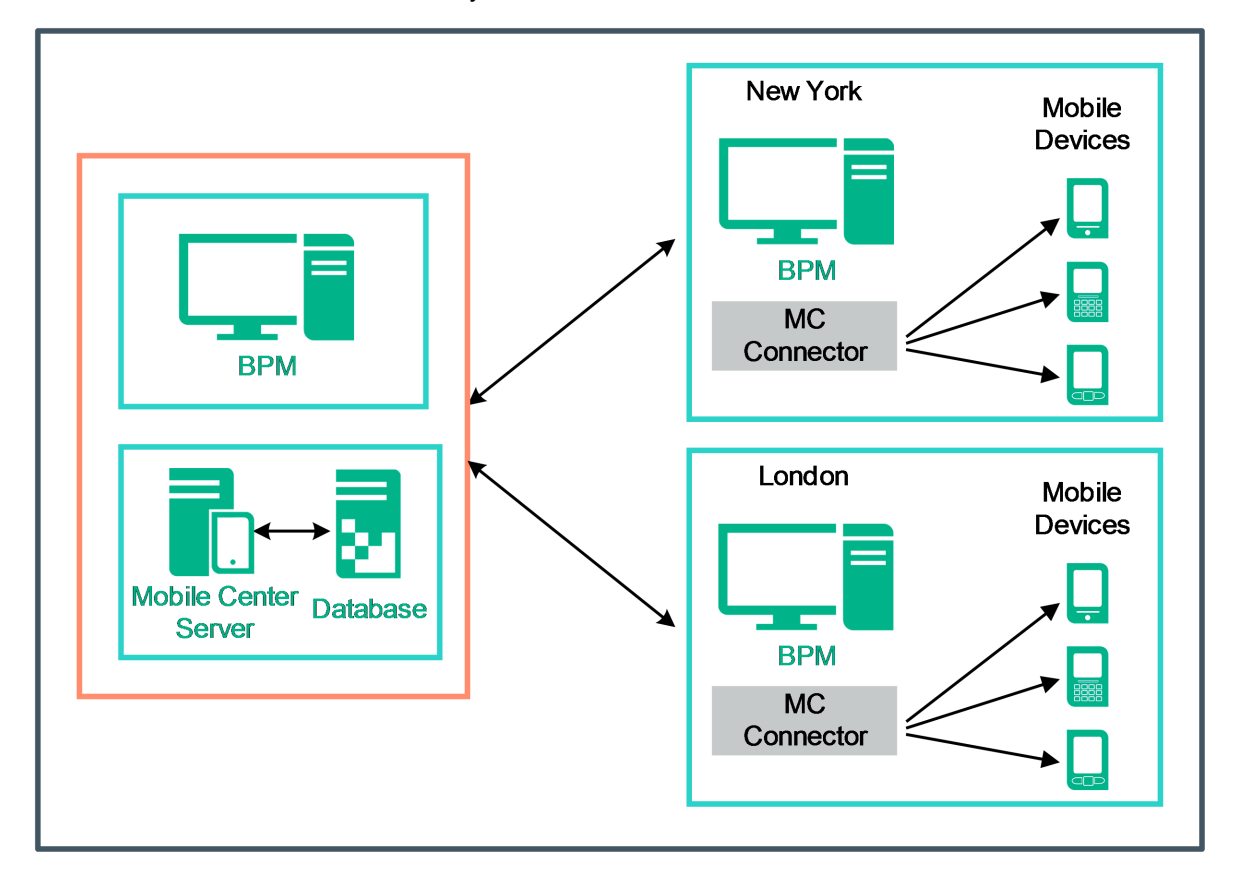

### Requirements

BPM Real Device Monitoring has the following requirements at each location:

- Windows server with BPM 9.26 and VuGen 12.50
- Dedicated physical server or virtual machine, running HPE Mobile Center (latest supported version is Mobile Center 1.52).
  For HPE Mobile Center requirements, search for "Server requirements" in http://mobilecenter.hpe.com

Note: The server must be connected to the network by a cable and not Wi-Fi.

Android or iOS mobile devices

For a complete list of supported devices, search for "Supported devices" in http://mobilecenter.hpe.com

### Limitation

If you upload more than one app version to Mobile Center, BPM Real Device Monitoring using TruClient will only use the latest version.

### Installation

Installing BPM Real Device Monitoring involves the following steps:

• Install BPM 9.26, for details see the BPM Deployment Guide.

**Note:** After installation, verify that file **TC4Mobile.Irp** was copied from **ScriptRepositoryFilters.zip** to **<BSM Installation directory>/dat/protocols**.

- Install VuGen 12.50, for details see the VuGen documentation.
- Install and configure HPE Mobile Center server, for details, see http://mobilecenter.hpe.com

### **Configure Mobile Devices**

You need to configure each mobile device connected to the HPE Mobile Center server. For details search for "Connect devices to Mobile Center" in http://mobilecenter.hpe.com

### **Recording Scripts**

Recording a script is done using *VuGen TruClient Native Mobile* protocol or *UFT GUI Test*. These protocols support the following hard coded parameters:

- MobileApp (TruClient only) The full name of the mobile application, for example com.hpe.app
- MobileAppVersion (UFT only) The version number of the mobile application.
- MobileDevice Identifier of the mobile device that will be used to monitor the application.
- MobileServerURL The URL or IP address of the Mobile Center server, followed by the port, in the format <IP>:<port>
- MobileServerUserName The user name to access the Mobile Center server.
- MobileServerPassword The password to access the Mobile Center server.

In TruClient, these parameters are created automatically when creating a new TruClient Native Mobile script.

In UFT, you need to enable support for HP Mobile Center:

- 1. In UFT, open the **Test Settings** dialog box > **Run** pane.
- 2. Under HP Business Process Monitor, select Allow test to run on HP Mobile Center.

**Note:** If you have BSM 9.24 or earlier, use the script template to create new TruClient Native protocol or UFT Mobile scripts. This allows the BSM machine to read the default parameters.

1. Open the following file:

TruClient: <BPM installation directory>/resources/TruClientNativeMobile\_ TemplateForBPM.zip

UFT (12.51 or lower): **<BPM installation directory>/resources/UFT\_Mobile\_** TemplateForBPM\_MC\_1\_5.zip

UFT (12.52 or higher): **<BPM installation directory>/resources/UFT\_Mobile\_ TemplateForBPM.zip** 

- 2. Extract the contents of this file to the Scripts folder on the VuGen or UFT machine.
- 3. In VuGen or UFT IDE, click **Open** and select the template.
- 4. Click **Save script as...** and give the script a new name.

For details of how to record a TruClient script, search for "Connect TruClient to Mobile Center" in http://mobilecenter.hpe.com

For details of how to record a UFT script, search for "Create and run tests in UFT" in http://mobilecenter.hpe.com

#### After Recording the Script

After you have recorded the script do the following:

- 1. Delete, edit, and add transactions to the script as required.
- 2. Click the play button to test the script.
- 3. Take note of the application and MobileDevice identifiers. You should save the name of these identifiers as they will be needed for script parameters. The application identifier is displayed in the Select Application window, under **More information**.
- 4. Once you have made the necessary changes to the script, save the script. If you are using TruClient, manually close the interface.
- 5. Export the script to a zip file:

- TruClient: Select File > Manage Zip Files > Export to zip File... > runtime files only.
- UFT: Select File > Export Test.

### **Deploying Scripts**

To deploy a script, you need to upload the script to BSM, and for each location assign the BPM Mobile locations and the script parameters.

1. Upload the recorded scripts to BSM, create an application that will run the scripts, update the application thresholds, and assign the application to the required BPM Mobile locations.

**Note:** Mobile scripts take longer to run than regular scripts, so you should increase the thresholds.

2. Click to update the script parameters for each location.

Without this step, scripts will run only on the Mobile Center server and on the mobile devices on which they were recorded.

### **BPM Real Device Monitoring Best Practices**

#### Recommended naming conventions in BSM

The location name should contain all the parameters that you want to differentiate in each location. For example, if you are monitoring different devices and multiple carriers in the same city, you should include the carrier and device name in the location name. For example LosAngeles\_Verizon\_ GalaxyS4.

# Send Documentation Feedback

If you have comments about this document, you can contact the documentation team by email. If an email client is configured on this system, click the link above and an email window opens with the following information in the subject line:

#### Feedback on BPM Real Device Monitoring (Business Process Monitor 9.26)

Just add your feedback to the email and click send.

If no email client is available, copy the information above to a new message in a web mail client, and send your feedback to SW-doc@hpe.com.

We appreciate your feedback!